# SISTEMA MULTIMÍDIA

GUIA DE REFERÊNCIA RÁPIDO

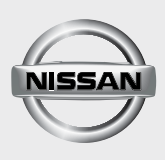

ÍNDICE

| SISTEMA DE ÁUDIO                                                                 | . 3 |
|----------------------------------------------------------------------------------|-----|
| RÁDIO MULTIMÍDIA AM/FM COM CD/DVD PLAYER COM<br>NAVEGAÇÃO / BLUETOOTH INTEGRADOS | 3   |
| AJUSTANDO DATA E HORA                                                            | 6   |
| ENTRADA USB                                                                      | 6   |
| BLUETOOTH (EMPARELHANDO)                                                         | 6   |
| OPERAÇÕES DO TELEFONE                                                            | 7   |
| CÂMERA DE RÉ (se equipado)                                                       | 8   |
| CONEXÃO WI-FI                                                                    | 8   |
| INSTALAÇÃO DE APLICATIVOS                                                        | 9   |
| BLOQUEIO DE TELA                                                                 | 9   |
| NAVEGAÇÃO                                                                        | 10  |
| MENU PRINCIPAL DA NAVEGAÇÃO                                                      | 10  |
| TELA DO MAPA                                                                     | 11  |
| SELECIONANDO O DESTINO                                                           | 12  |
| DESTINO FAVORITO                                                                 | 12  |
| DEFININDO UMA LOCALIZAÇÃO COMO CASA                                              | 13  |
| GUIA DO DIAGNÓSTICO DE FALHAS                                                    | 13  |
| GUIA DO DIAGNÓSTICO DE FALHAS                                                    | 13  |
| INFORMAÇÕES IMPORTANTES                                                          | 14  |

Para mais informações, consulte o manual do proprietário no website: www.nissan.com.br ou entre em contato com o SAC 0800 011 1090

## RÁDIO MULTIMÍDIA AM/FM COM CD/DVD PLAYER COM NAVEGAÇÃO / BLUETOOTH INTEGRADOS

### TIPO A

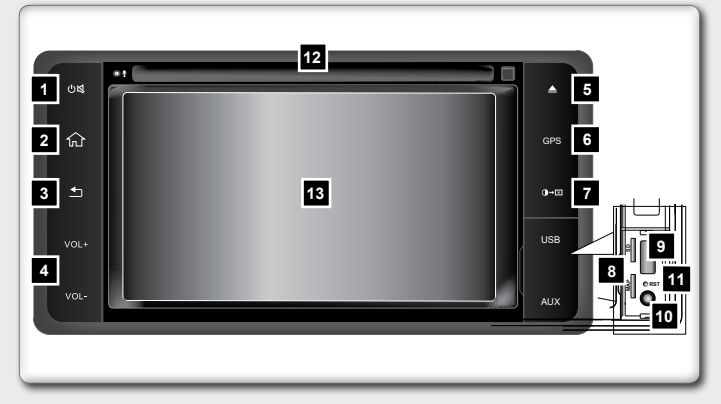

### ATENÇÃO

Pressione ⊕≰ para ligar a unidade de áudio.

- 1 Tecla 🛈 🕵
  - Pressione para ligar o aparelho.
  - Após ligar o aparelho, pressione para silenciar o volume (mudo).
  - Mantenha esta tecla pressionada para desligar o aparelho.
- 2 Tecla ŵ
  - Mostra o menu principal.
- 3 Tecla ᅿ
  - Volta para o menu anterior.
- 4 Tecla Volume + / -
  - Pressione + para aumentar o volume.
  - Pressione para reduzir o volume.

# 5 Tecla Ejetar ▲ ■ Pressione para ejetar o disco do aparelho.

- 6 Tecla GPS
  - Pressione para acessar a função de navegação.
- 7 Tecla **O**⊷x
  - Pressione para alterar o brilho da tela.
  - Pressione e mantenha pressionada para desativar a tela (tela preta).

- 8 Entradas de Cartão SD pessoal
  - Levante a tampa para acesso às entradas de Cartão SD pessoal. Você pode inserir Cartão SD pessoal nos compartimentos disponíveis.
- 9 Entrada USB
  - Insira um dispositivo de armazenamento compatível na entrada USB. Os arquivos armazenados no dispositivo podem ser executados através do sistema de áudio do veículo. Levante a tampa para acesso à entrada USB
- 10 Entrada AV
  - Insira um dispositivo compatível na entrada AV. Os arquivos armazenados no dispositivo podem ser executados através do sistema de áudio do veículo. Levante a tampa para acesso à entrada AV.
- 11 Reset (Reiniciar)
  - Levante a tampa para acesso ao orifício do Reset.
  - Pressione o botão com uma haste fina
- 12 Abertura de Entrada do CD/DVD
  - Insira um disco no centro da abertura de entrada do CD/ DVD com a etiqueta voltada para cima.
- 13 Tela sensível ao toque
  - Utilize a tela sensível ao toque para acessar os ícones e outros controles na tela.

### TIPO B

| 1  | Tecla 1                                                                                                    |
|----|----------------------------------------------------------------------------------------------------|
| 2  | ■ Volta para o menu anterior.<br>Tecla ক                                                                                                    |
| _  | ■ Mostra o menu principal.                                                                                                    |
| 3  | Tecla GPS<br>■ Pressione para acessar a funcão de navegação                                                                                                    |
| 4  | Tecla CAM                                                                                                    |
| _  | Pressione a tecla CAM para selecionar as vistas disponí-<br>veis. O sistema exibe visões diferentes conforme a posi-<br>ção da alavanca seletora de marchas.    |
| 5  | Botão 🗖 🕕                                                                                                    |
|    | <ul> <li>Gire o botão para ajustar o volume.</li> <li>Pressiene para ligar ou dealigar o aparalha</li> </ul>                                                    |
| 6  | Abertura de Entrada do CD/DV/D                                                                                                    |
|    | <ul> <li>Insira un disco no centro da abertura de entrada do CD/<br/>DVD com a etiqueta voltada para cima.</li> </ul>                                           |
| 1  | <ul> <li>Pressione para ejetar o disco do aparelho.</li> </ul>                                                                                                  |
| 8  | Tecla RADIO                                                                                                    |
| 9  | ■ Pressione para alterar o audio para o modo radio.<br>Tecla O                                                                                                  |
|    | <ul> <li>Pressione para alterar o brilho da tela.</li> </ul>                                                                                                    |
| 10 | Mantenha pressionada para desativar a tela (tela preta). Entradas de Cartão SD pessoal                                                                          |
| 10 | <ul> <li>Levante a tampa para acesso às entradas de Cartão SD<br/>pessoal. Você pode inserir Cartão SD pessoal nos com-<br/>partimentos disponíveis.</li> </ul> |
|    | <ul> <li>Pressione o botão com uma haste fina.</li> </ul>                                                                                                    |

- 12 Botão 🕲 ⊲⊳
  - Pressione para ativar ou desativar o volume MUDO.
  - Gire o botão para sintonizar outra frequência de rádio ou alterar a faixa do disco.
- 13 Tela sensível ao toque
  - Utilize a tela sensível ao toque para acessar os ícones e outros controles na tela.

# AJUSTANDO DATA E HORA

Para ajustar data e hora:

- 1. Selecione "Ajustes" 1 no menu principal.
- 2. Acesse "Data e Hora".
- Mantenha o "Tempo automático do GPS" ligado para possibilitar que a data e hora sejam atualizadas automaticamente. Então defina o fuso horário.

Altere o "Tempo automático do GPS" para desligado para possi-

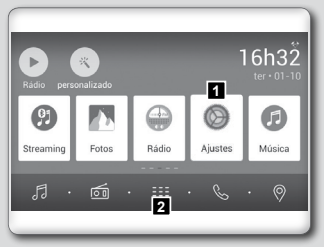

bilitar que a data e hora sejam atualizadas manualmente.

Então defina manualmente a data, hora e o fuso horário.

NOTA: Aplicativos que dependem do acesso à internet podem não funcionar se o horário do sistema multimídia não estiver ajustado corretamente.

# ENTRADA USB

Dispositivos de armazenamento podem ser inseridos na entrada USB, para que arquivos compatíveis armazenados no dispositivo sejam executados através do sistema multimídia.

Selecione entre as opções "Música", "Vídeo", "Fotos", "iPod" no menu de aplicativos 2 para escolher os tipos de mídia que deseja reproduzir.

# **BLUETOOTH (EMPARELHANDO)**

- Selecione "Telefone" no menu principal para acessar o modo telefone Bluetooth.
- Se a função Bluetooth da unidade estiver desligada, a unidade perguntará a você para ligá-la. (A configuração padrão é ligada.)

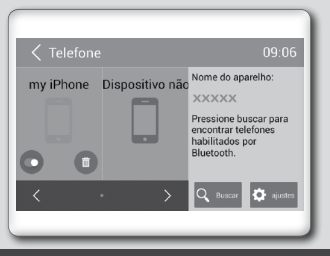

- 3. No telefone celular ligue a função Bluetooth e pesquise por novos dispositivos Bluetooth.
- No equipamento multimídia procure por dispositivos Bluetooth através da opção "Buscar". Selecione o dispositivo desejado.
- 5. No telefone celular confirme a senha para o emparelhamento.

Após conectar corretamente, o aparelho mostra o seguinte menu na tela.

A unidade permitirá sincronizar os contatos da agenda telefônica, chamadas recebidas, discadas, chamadas perdidas, chamadas iniciadas e ouvir música.

Para ouvir músicas a partir do telefone celular, selecione

"Streaming" no menu principal. O "Streaming" não funciona para vídeos.

Para desconectar o dispositivo emparelhado, toque no ícone "Desconectar", na opção "Ajustes".

### NOTA:

- Esse sistema não operará ou pode operar inadequadamente com alguns reprodutores de áudio Bluetooth.
- A reprodução do áudio será ajustada no mesmo nível de volume como ajustado durante a chamada telefônica. Pode ser necessário ajustar o volume novamente após desligar a chamada telefônica.
- Alguns telefones celulares podem ser incompatíveis com o emparelhamento Bluetooth. Consulte o manual do telefone celular para informações sobre emparelhamento.

# **OPERAÇÕES DO TELEFONE**

Para fazer uma chamada, toque em "Contatos" para escolher um número da agenda telefônica, ou utilize o "Teclado" para discar manualmente um número de telefone.

1. Toque no ícone "Teclado" para exibir a tela do teclado.

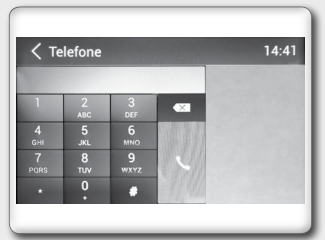

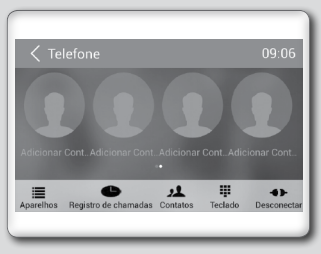

- Toque no ícone para ligar para o número inserido.
- 4. Toque no ícone 🗢 para desligar.

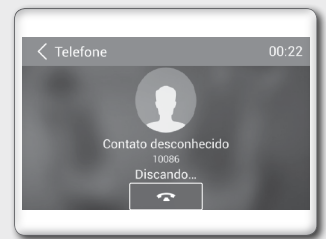

Recebendo uma chamada

- Toque no ícone para atender a chamada.
- 2. Toque no ícone 🗢 para rejeitar uma chamada.

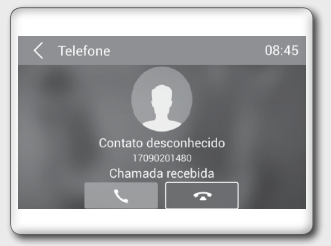

# CÂMERA DE RÉ (se equipado)

NOTA: Quando a alavanca seletora for mudada para a posição R (Ré), a tela mostrará a imagem da câmera de ré. A câmera de ré é um acessório de auxílio, não um substituto para o condutor manobrar em ré. Sempre olhe e certifiquese da não existência de obstáculos ao manobrar em ré.

### CONEXÃO WI-FI

NOTA: O uso da internet no equipamento multimídia é possível somente através da conexão Wi-Fi.

 Toque no ícone "Ajustes" no menu principal para acessar o menu de configurações. Toque no ícone "Rede" e em seguida ligue ou desligue o Wi-Fi, conforme a necessidade.

| Ajustes                     | 00:24                    |
|-----------------------------|--------------------------|
| Disco                       | Wi-Fi                    |
| Rede                        | Ponto de acesso portátil |
| 📩 Pessoal                   | Redes móveis             |
| Dispositivo                 | Uso de dados             |
| <ol> <li>Sistema</li> </ol> |                          |
|                             |                          |

2. Toque em "LIG" ou "DESL" para acessar o menu de configurações do Wi-Fi.

| Ajustes                                   |                                                         | 00:24        |
|-------------------------------------------|---------------------------------------------------------|--------------|
| Disco                                     | Wi-Fi                                                   | LIG          |
| <ul> <li>Rede</li> <li>Pessoal</li> </ul> | D-Link-14<br>Protegido por WPA/WPA2 (WPS<br>disponível) | ( <b>6</b> 2 |
| Dispositivo                               | HTC-G11<br>Protegido por WPA/WPA2 (WPS<br>disponível)   | (¢           |
| <ol> <li>Sistema</li> </ol>               | WiFi757                                                 |              |

- 3. Escolha uma rede Wi-Fi disponível.
- Toque em "Senha" e insira a senha. Toque em "Conectar" para confirmar.
- Após conectar corretamente, o ícone aparece no canto superior direito do menu principal. Agora você pode acessar a internet.

NOTA: Alguns aparelhos de telefone celular podem não disponibilizar conexão Wi-Fi. Consulte o manual do telefone celular para informações.

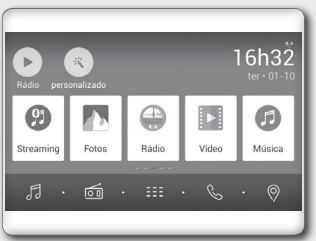

# INSTALAÇÃO DE APLICATIVOS

- 1. Salve aplicativos com a extensão .apk em um cartão SD ou dispositivo de armazenamento externo (USB).
- Insira o cartão SD ou dispositivo de armazenamento externo (USB) nas entradas correspondentes do aparelho de áudio.
- Toque em III para acessar o menu de aplicativos e acesse o menu "APPS".
- Toque na pasta "Arquivos" e localize a respectiva pasta do dispositivo utilizado.
- Toque no aplicativo que deseja instalar. A instalação será executada pelo sistema multimídia.

# **BLOQUEIO DE TELA**

Ao tocar no ícone do aplicativo "Bloqueio" o sistema multimídia será bloqueado. Digite a senha cadastrada para liberar o sistema para uso.

### ATENÇÃO

### A senha inicial cadastrada é 000000.

Para alterar a senha acesse o menu "Ajustes", opção "Geral" e selecione "Alterar senha de Bloqueio".

# MENU PRINCIPAL DA NAVEGAÇÃO

Toque nos ícones para acessar os submenus de opções.

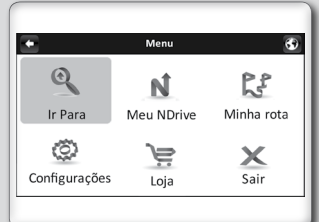

| Ícone do Menu |                                                                                                 | Opções do Submenu                                                                                                    |
|---------------|-------------------------------------------------------------------------------------------------|----------------------------------------------------------------------------------------------------|
| O             | Ir Para<br>Exibe as opções para seleção<br>do destino.                                          | Endereço<br>Local Recente<br>Locais<br>Casa<br>Favoritos<br>CEP                                                                          |
| N             | Meu NDrive<br>Exibe as opções para registro<br>das configurações pessoais.                      | Definir Casa<br>Reportar erro no mapa<br>Configurações<br>Sobre<br>Transferência de dados                                                |
| 24            | Minha rota<br>Exibe as opções para a rota<br>atual durante a navegação.                         | Mostrar Rota<br>Parar Navegação<br>Resumo de Viagem<br>Alternativas<br>Iniciar demonstração                                              |
| <u> (0</u>    | Configurações<br>Acesse esta opção para alterar<br>configurações do aplicativo de<br>navegação. | Volume<br>Iluminação<br>Idioma<br>Tipo de teclado<br>Unidade de velocidade<br>Aparência do mapa<br>Opções de rota<br>Opções de segurança |
| )<br>Di       | Loja                                                                                            | É possível baixar<br>funcionalidades adicionais,<br>grátis ou pagas, tais como<br>vozes ou novos mapas.                                  |
| X             | Sair                                                                                            | Toque neste ícone para sair do aplicativo.                                                                                               |

# TELA DO MAPA

### Vista do Mapa

- Aumentar zoom
- 2 Diminuir zoom
- 3 Alternar entre visualização do mapa 2D/3D
- 4 Marcadores de local de interesse. Clique no ícone para exibir mais informações sobre o local

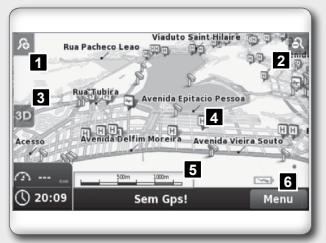

- 5 Escala do mapa
- 6 Toque no ícone para exibir o Menu Principal.

Toque em qualquer ponto do mapa para selecionar um local.

- 7 Local selecionado do mapa
- 8 Adicionar local aos Favoritos
- 9 Adicionar local a um Itinerário
- 10 Navegar para local 0 selecionado
- 9 10 11
- Fechar a barra de opcões.

### Navegação

- 1 Visualização da próxima manobra
- 2 Visualização do nome da próxima rua
- 3 Visualização da distância até a próxima manobra
- 4 Toque no ícone para retornar à última localização com sinal GPS

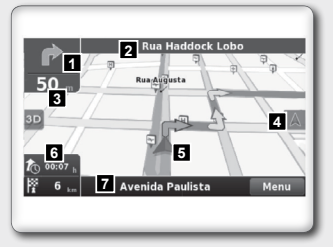

- 5 Visualização da posição atual. A seta muda de cor dependendo da qualidade do sinal GPS
- 6 Indicadores de dados da rota. Toque no ícone para escolher entre as opções de dados
- 7 Visualização do nome da rua atual

# **SELECIONANDO O DESTINO**

É possível selecionar um destino através das funções:

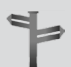

Endereço

Localize um destino inserindo um endereço. A busca é feita entre os locais registrados no sistema.

Local Recente

Selecione um destino de uma lista de destinos previamente utilizados.

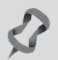

R

Locais

Selecione um destino por meio dos locais agrupados em categorias, registrados no sistema, ou coordenadas de longitude e latitude.

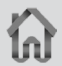

Casa

Selecione o destino previamente cadastrado como Casa.

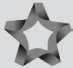

Favoritos

Selecione um destino de uma lista de destinos previamente salvos como Favoritos.

### CEP

Localize um destino inserindo um CEP.

# **DESTINO FAVORITO**

### Salvando uma localização como destino favorito

A partir do menu principal, selecione "Ir Para" procure por uma localização através das opções "Endereço", "Locais" ou "Local Recente" e então selecione a localização desejada e clique em **Salvar** 

É possível selecionar um local ou ponto do mapa diretamente na tela do mapa e adicioná-lo aos Favoritos ao tocar na opção 🚔 na barra inferior.

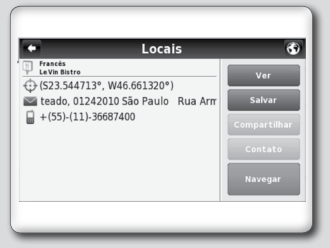

Complete os campos que deseja editar e clique em "Salvar" para guardar o local nos seus favoritos.

### Apagando um destino favorito

A partir do menu principal, selecione "Ir Para" e então "Favoritos". Use a barra de rolagem ou o teclado para filtrar sua pesquisa.

Depois de selecionar o local desejado, clique em **Editar** ditar e depois em **Apagar**.

# DEFININDO UMA LOCALIZAÇÃO COMO CASA\_

A partir do menu principal, selecione "Meu Ndrive" e então "Definir Casa". Procure por uma localização através das opções "Endereço", "Local", "Local Recente" ou "Favorito" e então selecione a localização desejada e clique em **Salvar**.

# **GUIA DO DIAGNÓSTICO DE FALHAS**

| Sintoma                                                 | Possível causa                                                                                                    | Possível solução                                                                                                    |
|---------------------------------------------------------|----------------------------------------------------------------------------------------------------|----------------------------------------------------------------------------------------------------|
| O sistema não<br>liga.                                  | Presença da película plástica<br>de proteção do visor.                                                                                                    | Remova a película plástica de<br>proteção do visor.                                                                                                    |
|                                                         | Ignição está desligada                                                                                                    | Ligue a ignição no modo ACC ou ON.                                                                                                    |
|                                                         | Fusível queimado                                                                                                    | Substitua por um fusível de mesma amperagem.                                                                                                    |
| Nenhum som é<br>produzido.                              | Volume está muito baixo ou<br>no mudo.                                                                                                    | Aumente o volume ou desligue<br>o mudo                                                                                                    |
| Sistema lento,<br>demora na<br>resposta aos<br>comandos | Excesso de informação<br>amazenada.<br>NOTA: A instalação de<br>novos aplicativos pode<br>implicar em funcionamento<br>inadequado do equipamento,<br>erros do sistema, perda de<br>garantia ou não atendimento<br>da Legislação de Trânsito<br>vigente | Excluir todos os dados. Acesse<br>"Ajustes" no menu principal, e<br>então "Pessoal" e selecione a<br>função "Excluir todos os dados".<br>NOTA: Ao selecionar<br>esta opção, todas as<br>configurações e dados dos<br>usuários, armazenadas na<br>memória, serão apagadas. |
| Nada acontece<br>quando os ícones                       | Instabilidade na execução de<br>algum aplicativo.                                                                                                    | Estacione o veículo em um<br>local seguro, desligue o motor,<br>aguarde alguns segundos e<br>ligue novamente.                                                                                                    |
| sau pressionados.                                       |                                                                                                    | Pressione o botão RESET com<br>uma haste fina                                                                                                    |
|                                                         | Disco inserido incorretamente                                                                                                    | O disco deve ser inserido com a etiqueta para cima                                                                                                    |
| Discos pão                                              | Disco danificado.                                                                                                    | Tente outro disco.                                                                                                    |
| funcionam<br>corretamente                               | Veículo transitando em estradas<br>esburacadas                                                                                                    | O disco pode saltar com o veículo em movimento, em estradas esburacadas.                                                                                                    |
|                                                         | Disco com características não suportadas pelo equipamento.                                                                                                    | Consulte "Informações<br>Importantes" neste guia.                                                                                                    |
| Estações de<br>rádio não são<br>localizadas.            | Falta de alcance do sinal ou<br>interferência externa.                                                                                                    | Aguardar cobertura.                                                                                                    |
| Dispesitive LISP                                        | Dispositivo USB inserido<br>incorretamente.                                                                                                    | Insira o dispositivo corretamente.                                                                                                    |
| não funciona.                                           | O sistema de áudio não<br>identifica alguns dispositivos<br>USB e MP3.                                                                                                    | Tente outro dispositivo USB.                                                                                                    |
| A Internet não<br>funciona.                             | Falta de conexão.                                                                                                    | O uso da internet no<br>equipamento só é possível<br>através da conexão WI-FI.                                                                                                    |

| Sintoma                          | Possível causa                           | Possível solução                                                          |
|----------------------------------|------------------------------------------|---------------------------------------------------------------------------|
| O navegador                      | Fora da área de cobertura.               | Aguardar cobertura.                                                       |
| não funciona<br>corretamente.    | Trafegando dentro de túnel ou<br>prédio. | Aguardar reestabelecer a<br>conexão assim que sair do túnel<br>ou prédio. |
|                                  | Destino incorreto.                       | Verificar se o destino foi digitado corretamente.                         |
| Não consegue<br>traçar uma rota. | Rota inexistente.                        | Procurar nova rota.                                                       |
|                                  |                                          | Aguardar uma rota possível.                                               |

# INFORMAÇÕES IMPORTANTES

- Por medida de segurança e em respeito à legislação de trânsito nacional, não ajuste o sistema de áudio, ou faça uso do telefone celular enquanto estiver dirigindo. Sua total atenção deve estar voltada para a direção do veículo.
- A utilização de telefone celular no interior ou nas proximidades do veículo poderá alterar a qualidade da recepção de rádio.
- Em clima frio ou dias chuvosos, o sistema de áudio pode apresentar mau funcionamento por causa da umidade. Se isso ocorrer, retire o disco e desumidifique ou ventile o equipamento todo.
- Algumas vezes o equipamento pode não funcionar quando a temperatura interna for extremamente alta. Diminua a temperatura antes de usá-lo.
- Discos de má qualidade, sujos, riscados, com marcas de impressões digitais ou que apresentem defeitos podem não funcionar adequadamente.
- A fim de evitar mau funcionamento do aparelho, não use discos que tenham as características a seguir: discos de 8 cm que utilizem adaptadores; discos que não sejam redondos; discos com etiqueta de papel; discos empenados, riscados ou com bordas irregulares.
- Este sistema de áudio reproduz somente discos previamente gravados. O sistema não tem a capacidade de gravar ou queimar discos.
- Ao utilizar o microfone, mantenha o interior do veículo o mais silencioso possível. Feche os vidros para eliminar os ruídos externos (ruídos do trânsito, sons de vibração, entre outros).
- Em atendimento à Legislação de Trânsito vigente, as imagens de vídeo e entretenimento são desabilitadas automaticamente quando o veículo entra em movimento. Não se aplica à imagem da câmera de ré.

- A instalação de novos aplicativos pode implicar em funcionamento inadequado do equipamento, erros do sistema, perda de garantia ou não atendimento à Legislação de Trânsito vigente.
- Os aplicativos podem ser comandados somente através da tela sensível ao toque. Quando no modo de APLICATIVOS, os únicos controles do volante disponíveis são os controles de volume de áudio.
- O funcionamento dos aplicativos instalados no equipamento é de responsabilidade dos respectivos desenvolvedores e não da Nissan do Brasil Automóveis.
- Utilizar vários aplicativos simultaneamente pode implicar em funcionamento inadequado do equipamento, o sistema pode ficar lento ou parar de responder aos comandos. Se isto ocorrer estacione o veículo em um local seguro, desligue o motor, aguarde alguns segundos e ligue novamente.
- Para usar todo o potencial do equipamento, pode ser necessário criar ou acessar contas de uso pessoal que solicitem dados particulares. Desconecte sua conta pessoal após o uso, e preferencialmente não salve senhas de uso pessoal no sistema multimídia. Para excluir todas as configurações e dados dos usuários armazenados na memória, acesse "Ajustes" no menu principal, e então "Pessoal" e selecione a função "Excluir todos os dados".
- As rotas indicadas pelo Navegador servem apenas para referência. Obras, trânsito, fatores climáticos, alterações de tráfego ou outros eventos podem fazer com que as condições reais sejam diferentes. Respeite a Legislação de Trânsito e as condições de tráfego sempre que estiver dirigindo, independentemente da orientação fornecida pelo navegador. Adicionalmente avalie a segurança do trajeto indicado pelo Navegador antes de segui-lo.
- O software de navegação e seus dados estão protegidos pela legislação de direitos autorais e são fornecidos exclusivamente para utilização pessoal e não comercial/econômica, sendo vedada a sua comercialização, manipulação, alteração ou reprodução e divulgação, sem os necessários créditos ao fabricante.
- Não utilize a Entrada AV sem conectar uma fonte de áudio/ vídeo. A utilização sem a fonte de áudio/vídeo poderá causar ruídos nos alto-falantes.
- Caracteres como ç e letras acentuadas presentes nos títulos de músicas e vídeos não são identificadas pelo equipamento, portanto, não são mostrados corretamente no display.

A Nissan se reserva o direito de modificar o projeto e/ou as especificações de qualquer veículo Nissan, a qualquer momento, sem aviso prévio e sem a obrigação de efetuar tais modificações em veículos já vendidos anteriormente.

Para mais informações, consulte o manual do proprietário no website:

www.nissan.com.br

ou entre em contato com o SAC 0800 011 1090

> GUIA DE **REFERÊNCIA RÁPIDO**

SIS

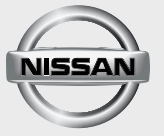

Nissan do Brasil Automóveis Ltda. Publicação Nº: GRNL-GAM00 Impresso no Brasil